## YF10 簡易操作ガイド

・仕様 / 操作の詳細は、Webマニュアルをご参照ください。

https://citizen.jp/support/guide/html/yf10/yf10.html

## スマートフォンをペアリングする

時計とスマートフォンを接続するときは、まずペアリングを行います。

- ペアリングを行うと、固有の情報(ペアリング情報)が時計とスマートフォンにそれぞれ保存されます。
- ・専用アプリの起動時に、アカウントを作成します。アカウント作成には、メール受 信が可能なメールアドレスが必要です。
- 作成したアカウントのメールアドレスとパスワードは忘れないようご注意ください。

#### ペアリングする

- ・ペアリングには、時計とスマートフォンの両方の操作が必要です。
- あらかじめスマートフォンで、Bluetooth機能と位置情報機能をオンにしておきます。
- アプリサイトから、専用アプリ「CITIZEN CONNECTED」をインストー ルする

#### 2 専用アプリを起動する

アプリ画面は、ペアリングが完了するまで表示させたままにしておきます。
 アカウントを作成する

#### 3 アカウントを作成する

- アカウント作成後にログアウトしていた場合は、サインインします。
  一度サインインすると、アプリを終了してもサインインの状態は保たれま
- 一度サインインすると、アノリを終了してもサインインの状態は保にれます。
- 4 時計の右中央の<sup>®</sup>ボタンを押して、アプリ画面の[続ける]をタップする

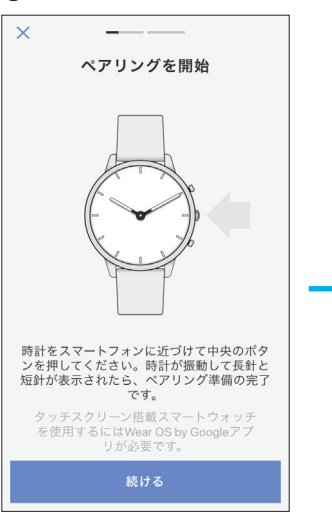

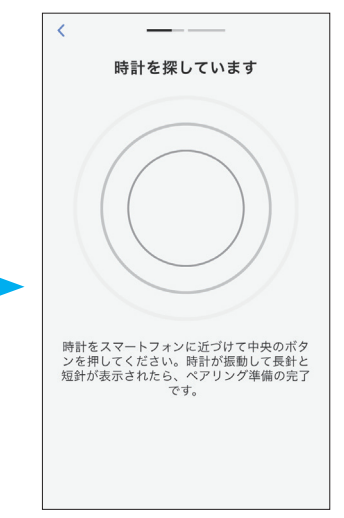

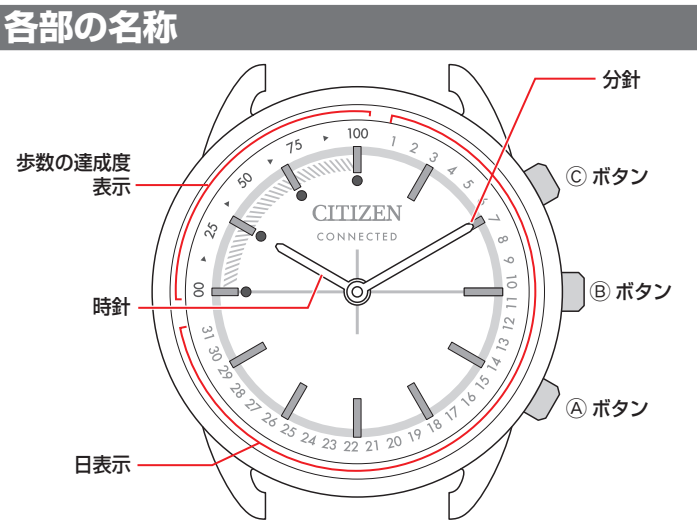

・お買い上げいただいた時計は、イラストと異なる場合があります。

## スマートフォンを接続する前に

この時計は、省電力通信技術 Bluetooth Low Energy を使用し、スマートフォンと接続します。 接続には、スマートフォンに専用アプリ「CITIZEN CONNECTED」をインストールし起動させ、アカウン ト作成の上、ペアリングする必要があります。 接続までの流れは、次のようになります。

- アカウント作成には、メール受信が可能なメール アドレスが必要です。
- サインインやペアリングは、毎回行う必要はありません。
- ・Bluetooth®のワードマークとロゴは、Bluetooth SIG, Inc.が 所有する登録商標です。
- · Androidは、Google Inc.の登録商標です。
- iOSは、Apple Inc.のOSの名称です。IOSは、Cisco Systems,Inc. またはその関連会社の米国およびその他の国における 登録商標または商標であり、ライセンスに基づき使用さ れています。

#### 接続要件

| Android   | Android OS 5.0以降                 |
|-----------|----------------------------------|
| iPhone    | iOS 10.0以降 (iPhone 5以降)          |
| Bluetooth | Bluetooth smart対応/4.2 Low Energy |

時計とペアリングして使用できるスマートフォンの条件については、以下でもご確認いただけます。

https://www.citizen.jp/support/guide/html/yf10/yf10.html

お客様の使用状況やバージョンアップによる仕様変更などによって、専用アプリの画 面や表示が、本説明と異なる場合があります。 そのような場合、実際の画面の指示にしたがって操作を進めてください。

専用アプリの起動 ◆ サインイン (アカウント作成) ◆

専用アプリのインストール

ペアリング ・ 接続 ・ ・ 切断

#### 5 [これは私の時計です]をタップする

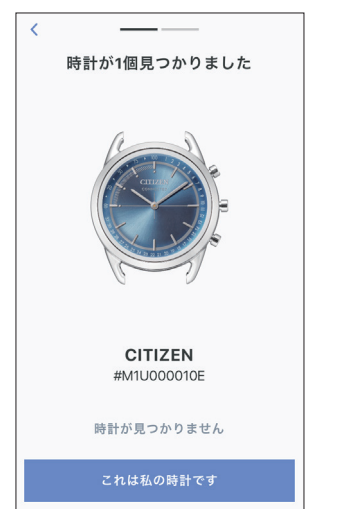

- ・ 画面に表示される時計が、お使いの時計と異なる場合があります。
- ・ 色合いだけでなく見た目もまったく異なる場合は、[時計が見つかりません] をタップします。
- 時計のアップデートが始まったときは、終わるまで待ちます。
- 6 制限時間内に、時計の右中央の⑧ボタンを押し続ける

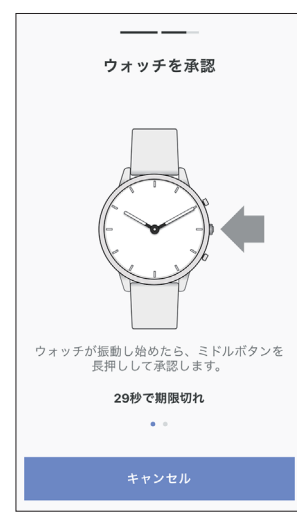

ペアリングが始まります。

# ペアリングに成功すると 完了画面が表示されます。

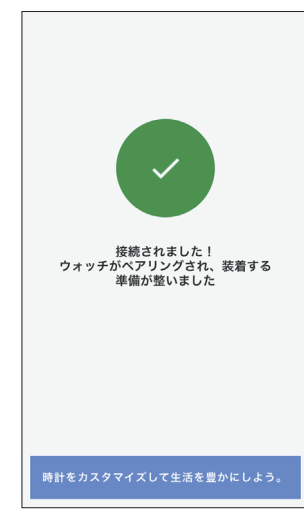

■ アプリ画面内でペアリングを始めるには

ペアリングが解除されたときは、[プロフィール]画面の[時計のペアリング]または [+追加]ボタンをタップします。

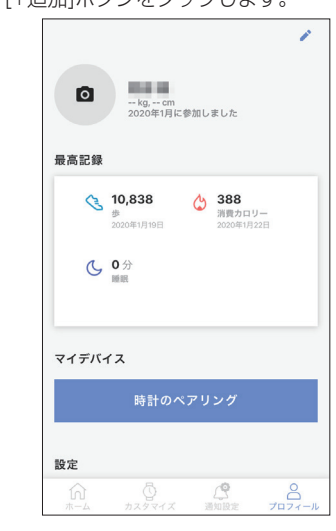

### 同期について

ペアリング後の時計とスマートフォンは、専用アプリが起動したり表示されると、 接続とデータの同期が自動で始まります。

- ・同期が始まると、時計のすべての針が1回転します。
- ・データの同期には時間がかかる場合があります。
- ・データの同期は、設定の変更などのアプリ操作によっても行われます。

また、[ホーム]画面で画面を下方向にスワイプしても同期が始まります。

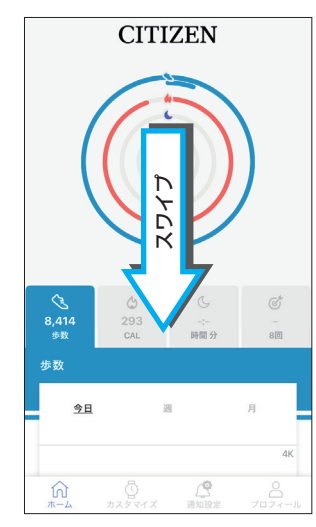

#### |時刻受信について

∠ 🟦 →

時計は、スマートフォンと接続するごとに時刻情報を取得し、自動で時刻・カレン ダーを合わせます。

## **電池交換について**

この時計は、電池の電圧が低下すると、すべての針が6時(真下)を指して停止し、電 池交換の時期をお知らせします。

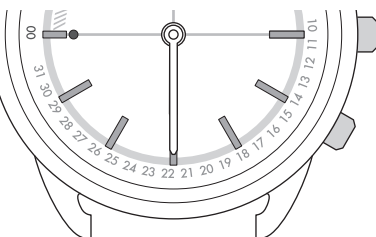

- ・時計のいずれかのボタンを押すと解除されますが、早めに電池交換を行ってくだ さい。
- ・時計の電池残量は、専用アプリの[プロフィール]画面で確認することができます。
- 電池を交換するときは
- 1 硬貨などを使用し、時計の裏ふたを反時計回りに回す

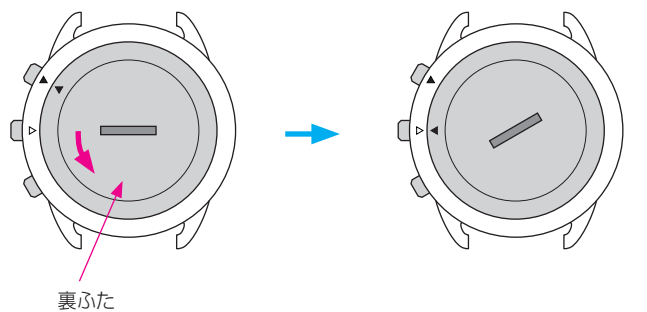

- ・ 裏ふたの刻印(▲)が、△の位置にくるまで回します。
- 2 時計をひっくり返して、電池を取り出す
- 3 新しい電池を時計に取り付ける ・電池上面のプラス(+)マークが見えるように取り付けます。
- 4 防水ゴムパッキンが、正しい位置に組み込まれているか確認する

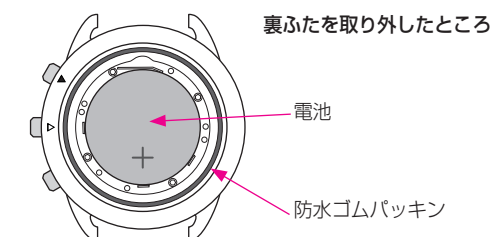

5 裏ふたの刻印(▲)が△の位置にくるように裏ふたを取り付けて、裏ふ たを時計回りに回す

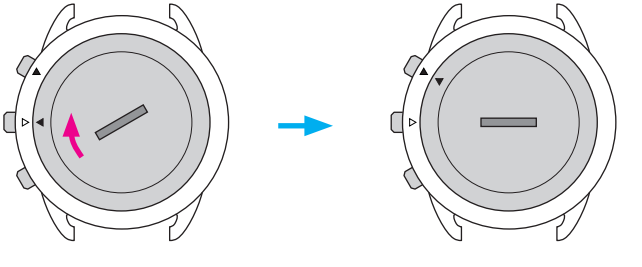

- ・ 裏ふたの刻印(▲)が、▲の位置にくるまで回します。
- 糸くずなどを挟み込まないよう注意します。
  満が真横になるまで確実に回します。
- ・電池交換が終わったら、専用アプリを起動して、時計とスマートフォンを同 期させます。

∠ 🏦